### Οδηγός Μαθητή για την εξ αποστάσεως εκπαίδευση

# Χρήση της πλατφόρμας webex

Μπορείτε να συνδεθείτε με την πλατφόρμα Webex και να παρακολουθήσετε τα μαθήματα σας επιλέγοντας μια από τις παρακάτω συσκευές:

- 1. Smartphone
- 2. Tablet
- **3.** PC

Αρχικά θα λάβετε από τον κάθε **εκπαιδευτικό** που σας κάνει μάθημα ένα σύνδεσμο (link) της μορφής:

#### https://minedu-secondary.webex.com/meet/\*\*\*\*\*\*\*\*\*\*

Θα σας σταλεί ένας σύνδεσμος **για κάθε εκπαιδευτικό** που διδάσκει στο τμήμα σας. Βάση του προγράμματος της ημέρας, κάθε διδακτική ώρα θα συνδέεστε στον σύνδεσμο του καθηγητή που σας διδάσκει το μάθημα.

Π.χ. 1<sup>η</sup> ώρα μαθηματικά, θα πατήσετε το σύνδεσμο του μαθηματικού

2<sup>η</sup> ώρα ιστορία, θα κάνετε έξοδο από την τάξη του μαθηματικού και θα πατήσετε το σύνδεσμο του φιλολόγου....

## Σύνδεση με smartphone ή tablet

Όταν πατήσουμε το 1<sup>η</sup> φορά σύνδεσμο εμφανίζεται η παρακάτω οθόνη και πρέπει να κάνουμε εγκατάσταση της εφαρμογής. Πατάμε πάνω δεξιά το κουμπί **Download** και κατεβάζουμε την εφαρμογή **Cisco Webex Meetings** 

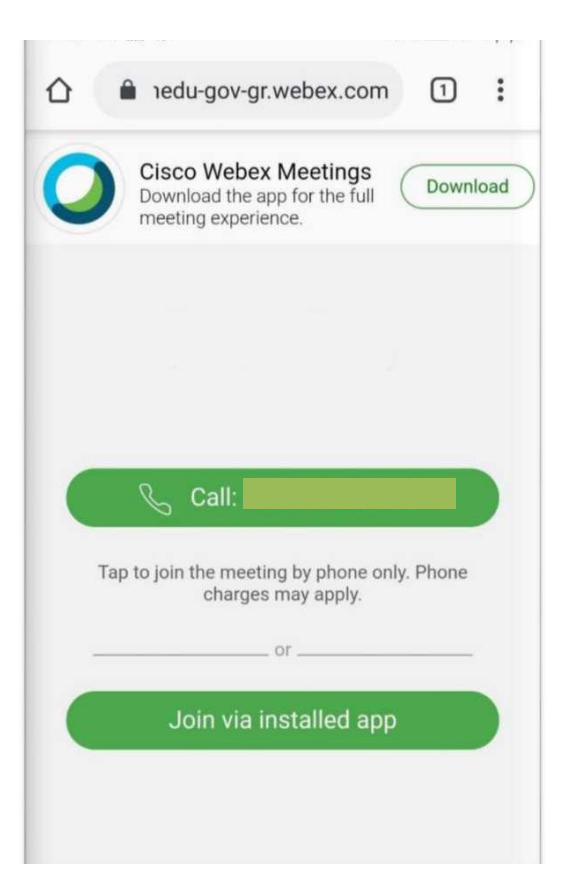

Μετά εμφανίζεται η διπλανή οθόνη όπου επιλέγουμε το κουμπί Google Play Store.

Συνεχίζοντας εμφανίζεται η παρακάτω οθόνη και επιλέγουμε **Εγκατάσταση** Όταν ολοκληρωθεί η Εγκατάσταση επιλέγουμε **Άνοιγμα** της εφαρμογής

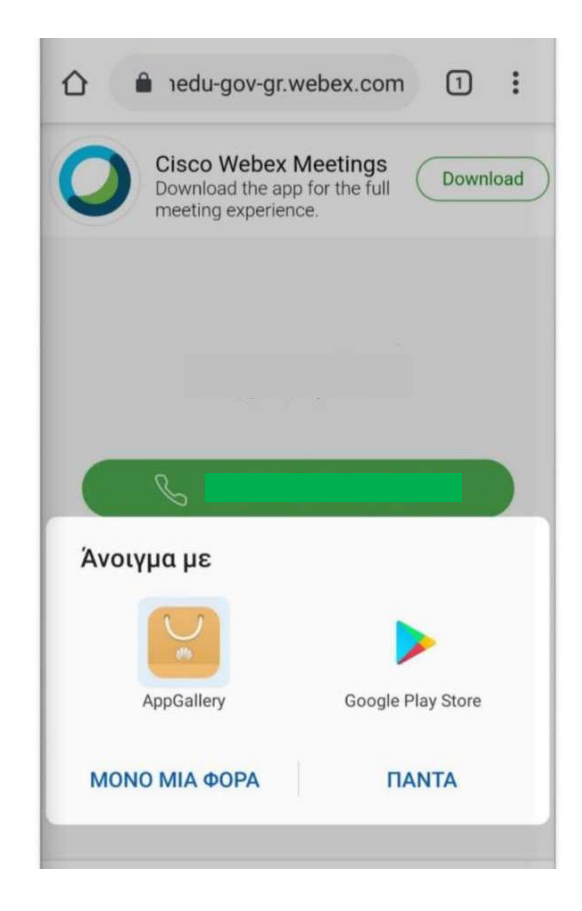

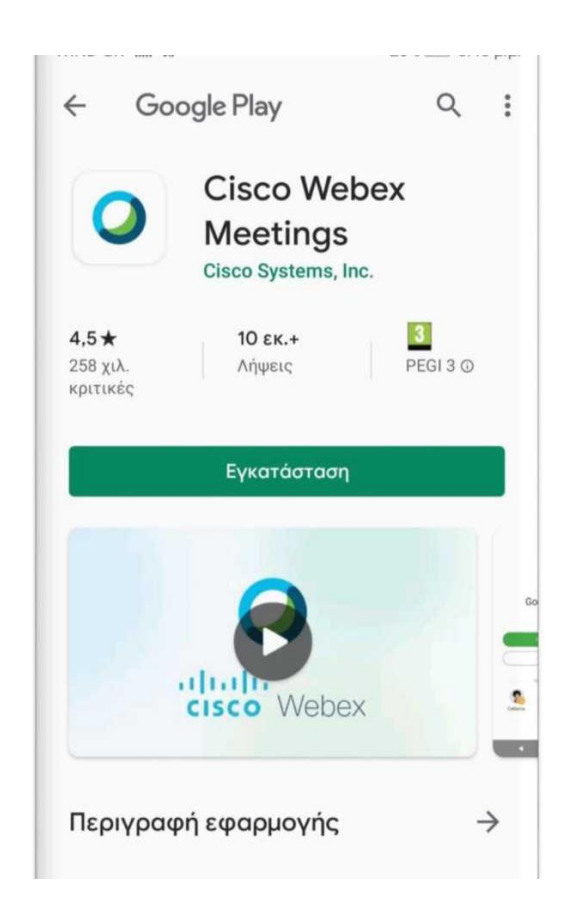

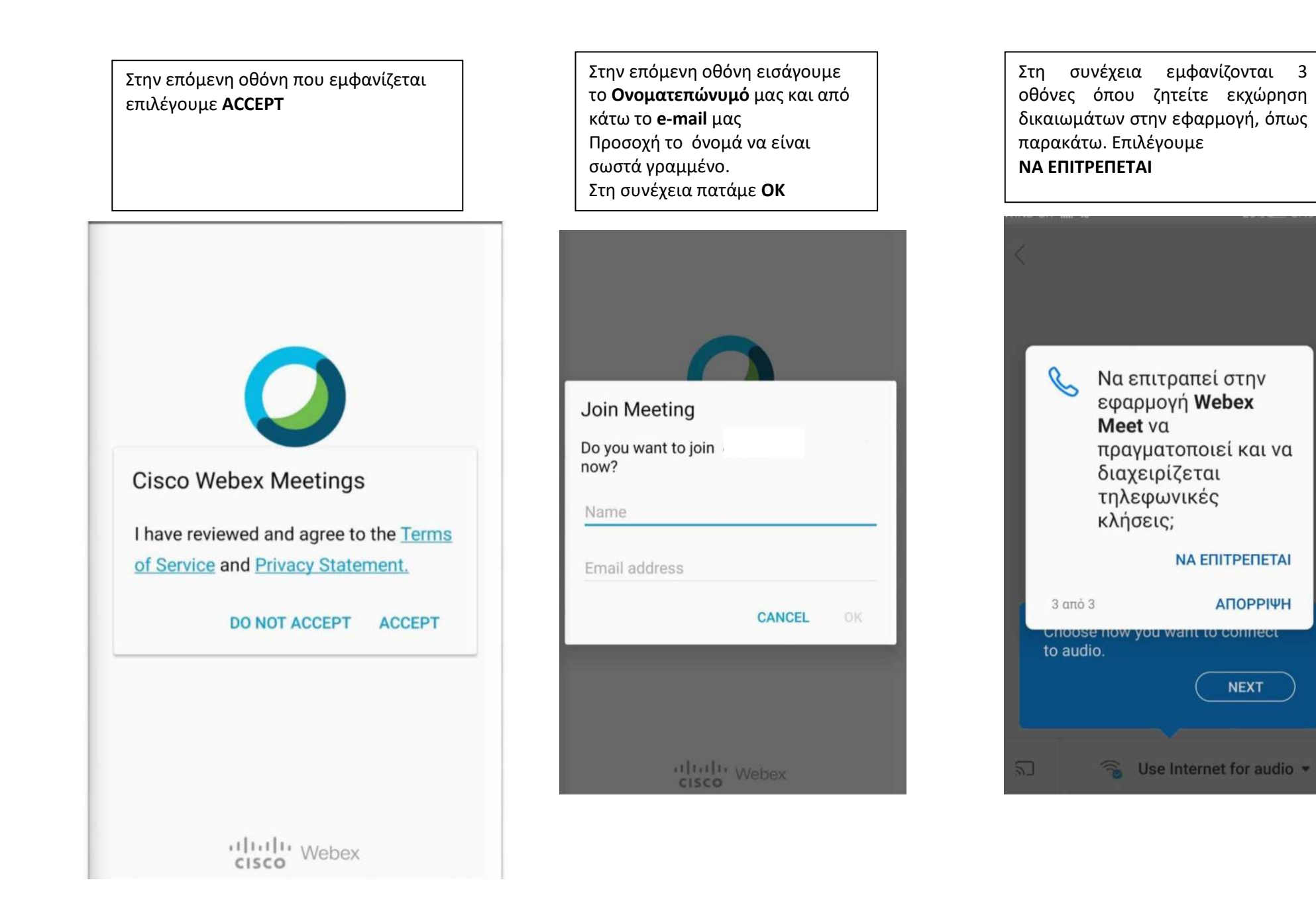

Τέλος εμφανίζεται η παρακάτω οθόνη και πατάμε **JOIN.** Είμαστε έτοιμοι να εισέλθουμε στην τάξη του εκπαιδευτικού μας. Περιμένουμε να γίνει αποδεκτό το αίτημα μας.

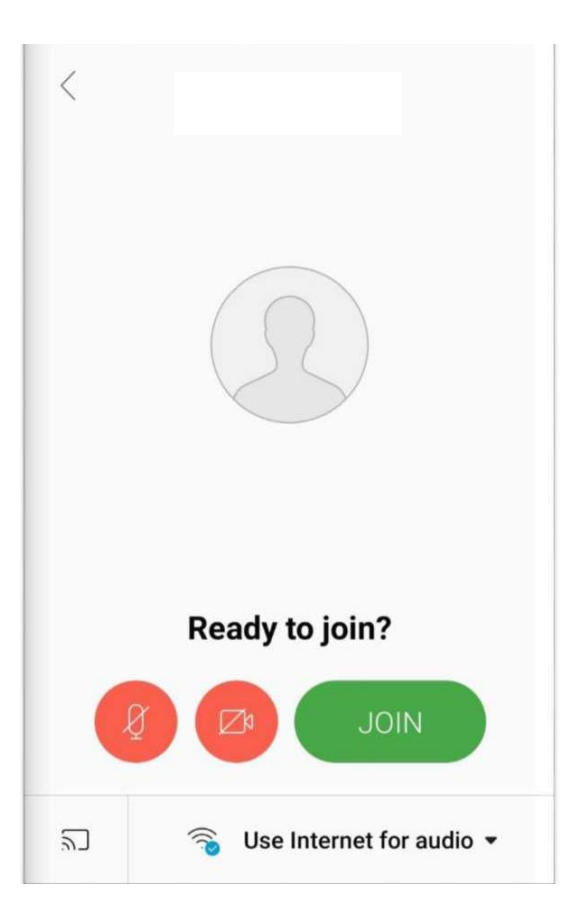

### Σύνδεση με Η/Υ:

• Πατάμε τον σύνδεσμο που έχει στείλει ο καθηγητής, μορφής https://minedu-secondary.webex.com/meet/\*\*\*\*\*\*\*\*\*\*\*\*

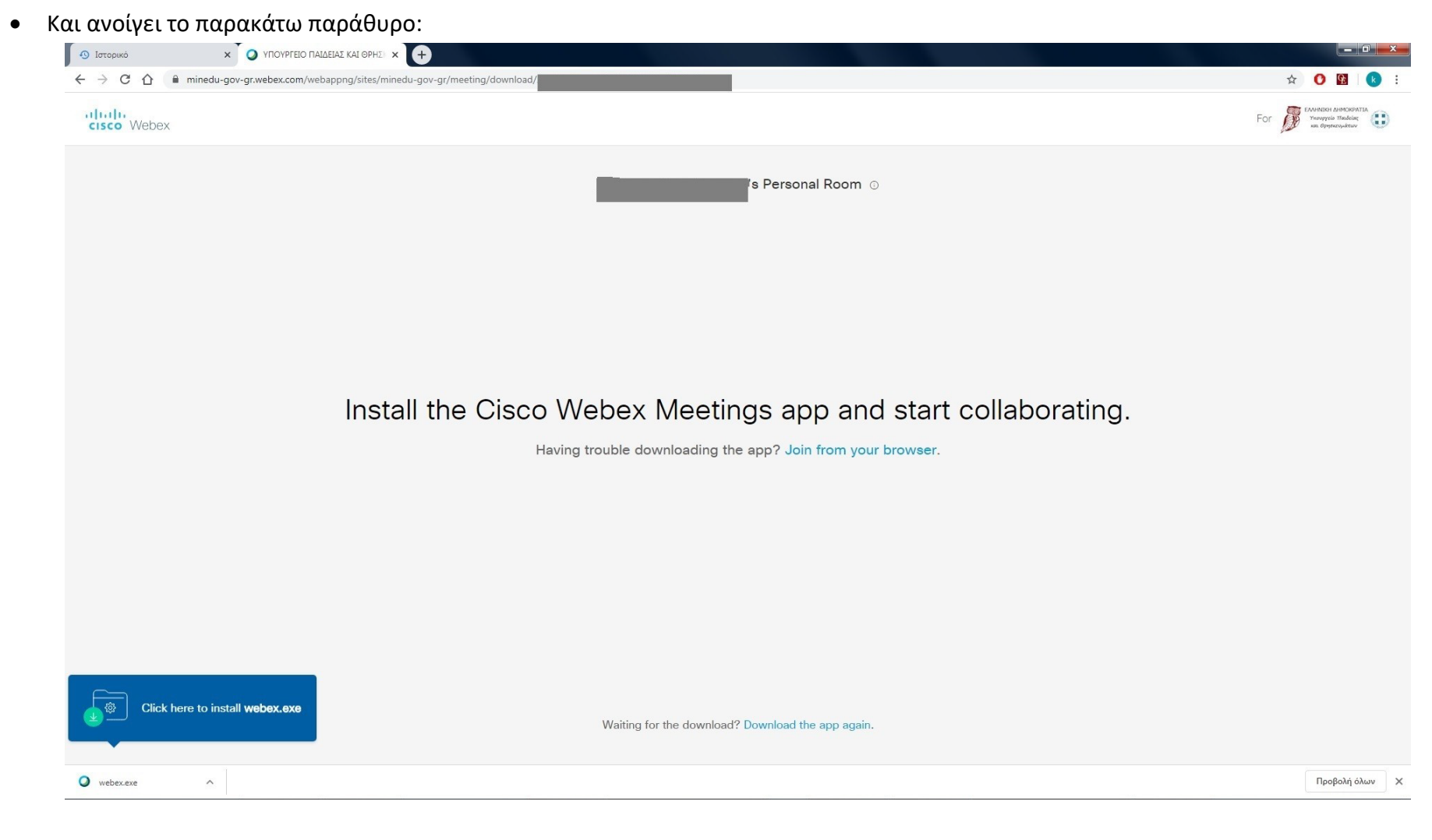

Ο 1<sup>ος</sup> τρόπος είναι να συνδεθούμε μέσω κάποιου browser (chrome, firefox, ...) πατώντας "join from your browser".

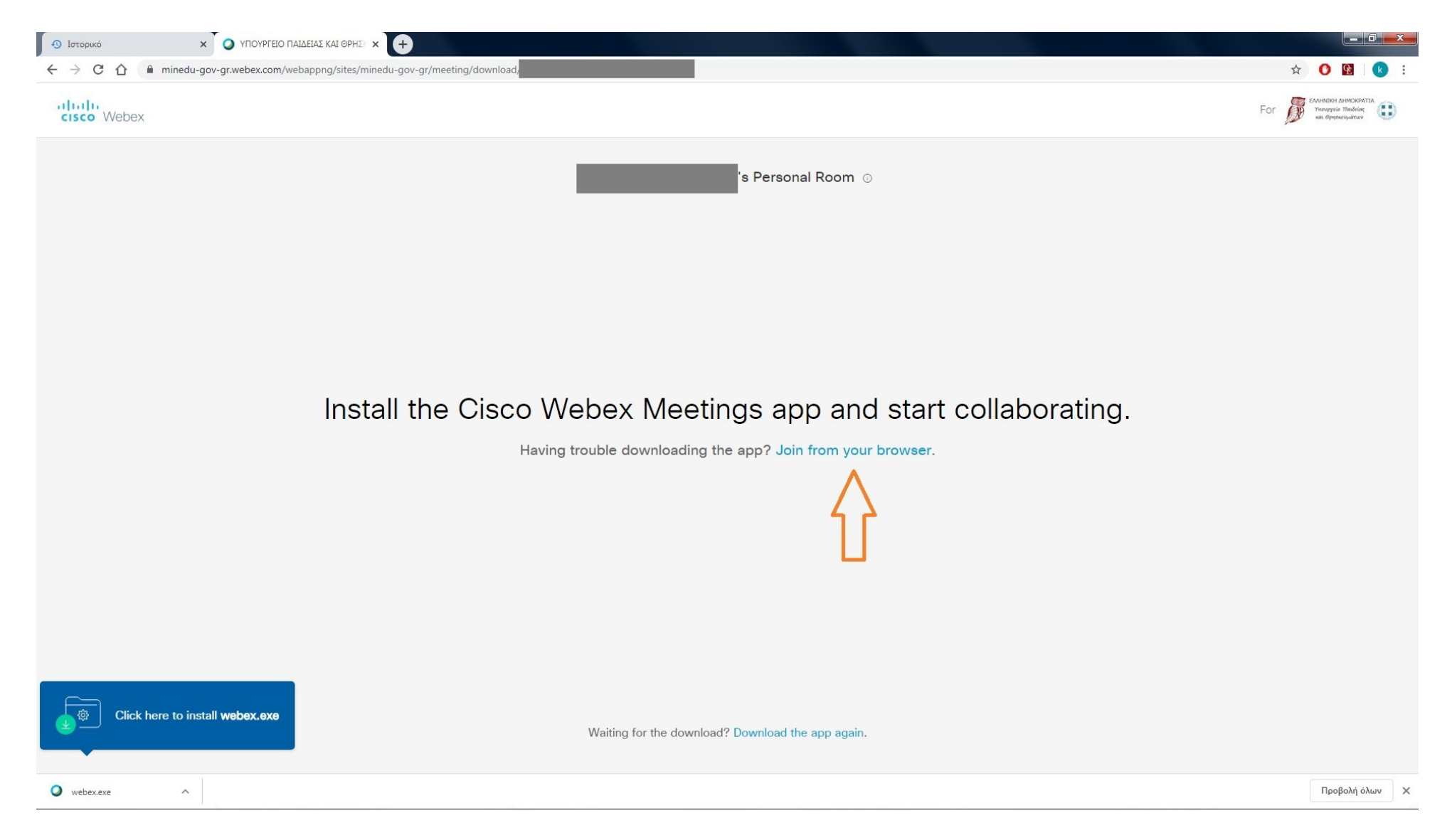

Στην επόμενη οθόνη εισάγουμε το **Ονοματεπώνυμό** μας και από κάτω το email μας. Προσοχή το όνομα να είναι σωστά γραμμένο. Πατάμε Next.

| 🔊 Ιστορικό                                  |                                                                        |                                         |     |          | ×          |
|---------------------------------------------|------------------------------------------------------------------------|-----------------------------------------|-----|----------|------------|
| $\leftrightarrow \rightarrow$ C $\triangle$ | minedu-gov-gr.webex.com/webappng/sites/minedu-gov-gr/meeting/download/ |                                         | 0   | æ        | <b>k</b> : |
|                                             |                                                                        | 's Personal Room                        |     |          |            |
|                                             |                                                                        | Enter your information<br>Email address |     |          |            |
|                                             |                                                                        | Next                                    |     |          |            |
|                                             |                                                                        | Already have an account? Sign in        |     |          |            |
|                                             |                                                                        |                                         |     |          |            |
|                                             |                                                                        |                                         |     |          |            |
|                                             |                                                                        |                                         |     |          |            |
|                                             |                                                                        |                                         |     |          |            |
|                                             |                                                                        |                                         |     |          |            |
|                                             |                                                                        |                                         |     |          |            |
|                                             |                                                                        |                                         |     |          |            |
|                                             |                                                                        |                                         |     |          |            |
|                                             |                                                                        |                                         |     |          |            |
|                                             |                                                                        |                                         |     |          |            |
| • webex.exe                                 | ~                                                                      |                                         | Προ | βολή όλυ | w X        |

Παρακάμπτουμε την εισαγωγική παρουσίαση πατώντας Skip

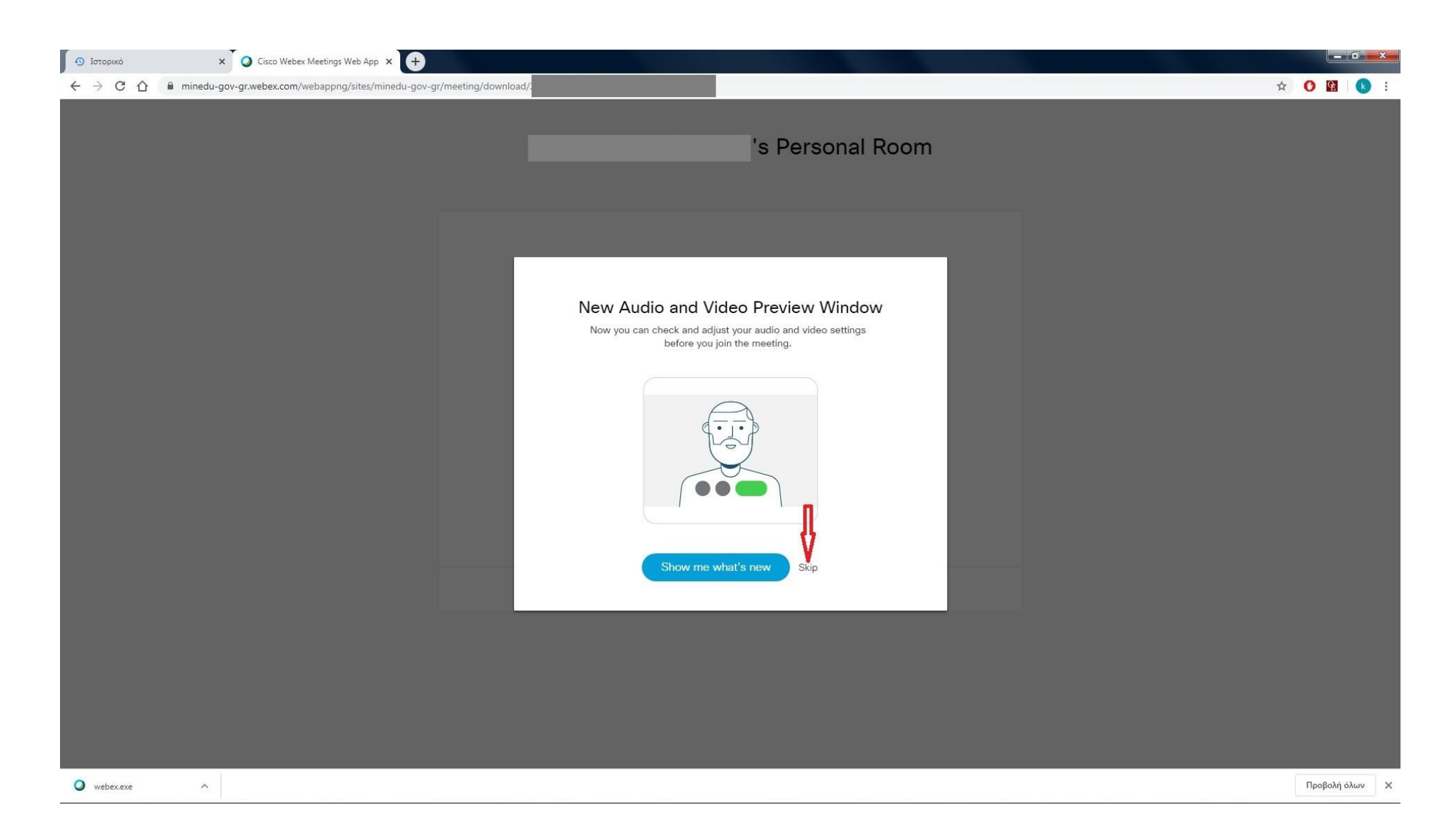

#### Ρυθμίζουμε τα απαραίτητα για ήχο και εικόνα.

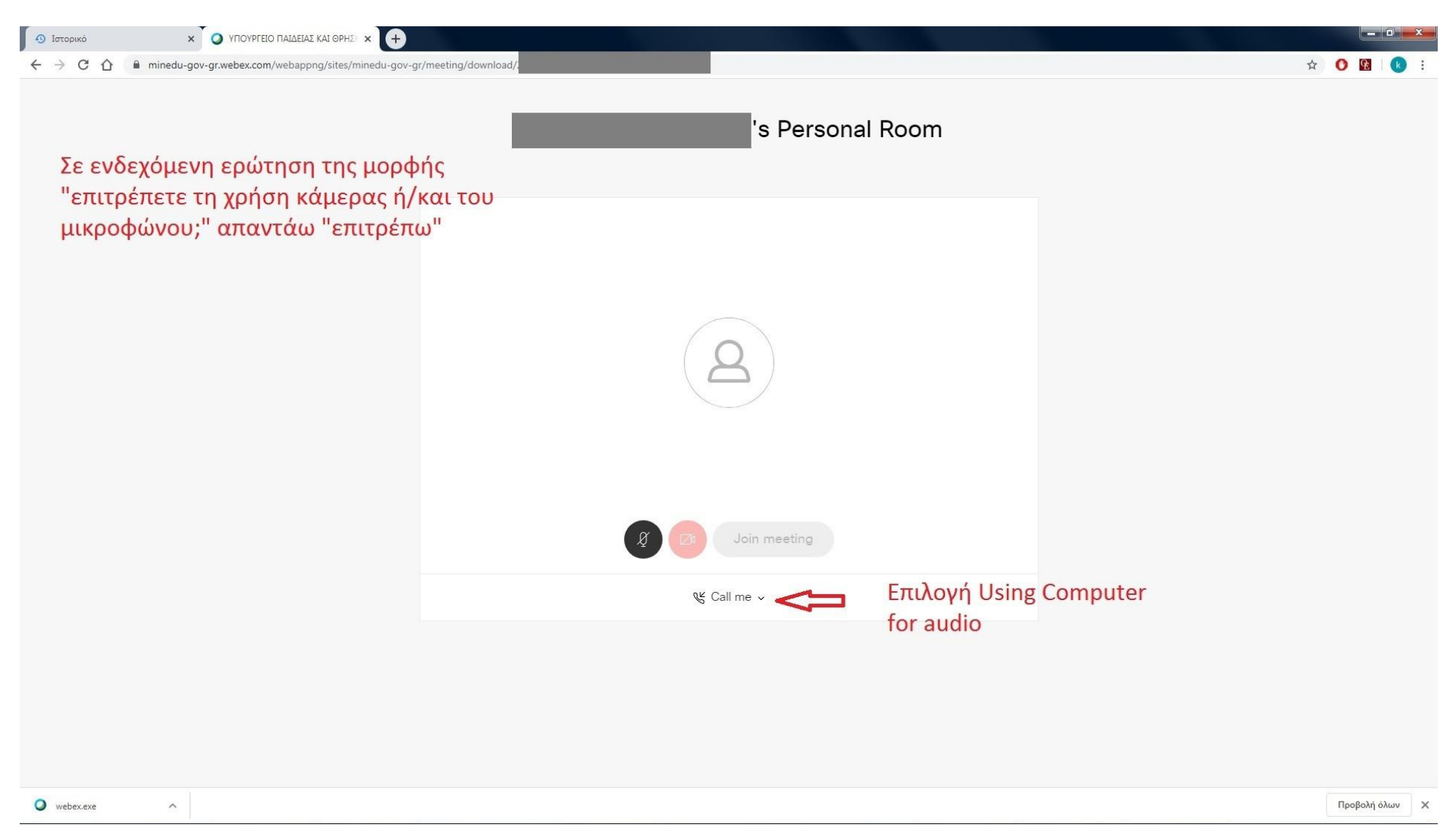

Κλείνουμε μικρόφωνο και κάμερα. Πατάμε Join meeting για να συνδεθούμε. Περιμένουμε να αποδεχτεί το αίτημα ο εκπαιδευτικός

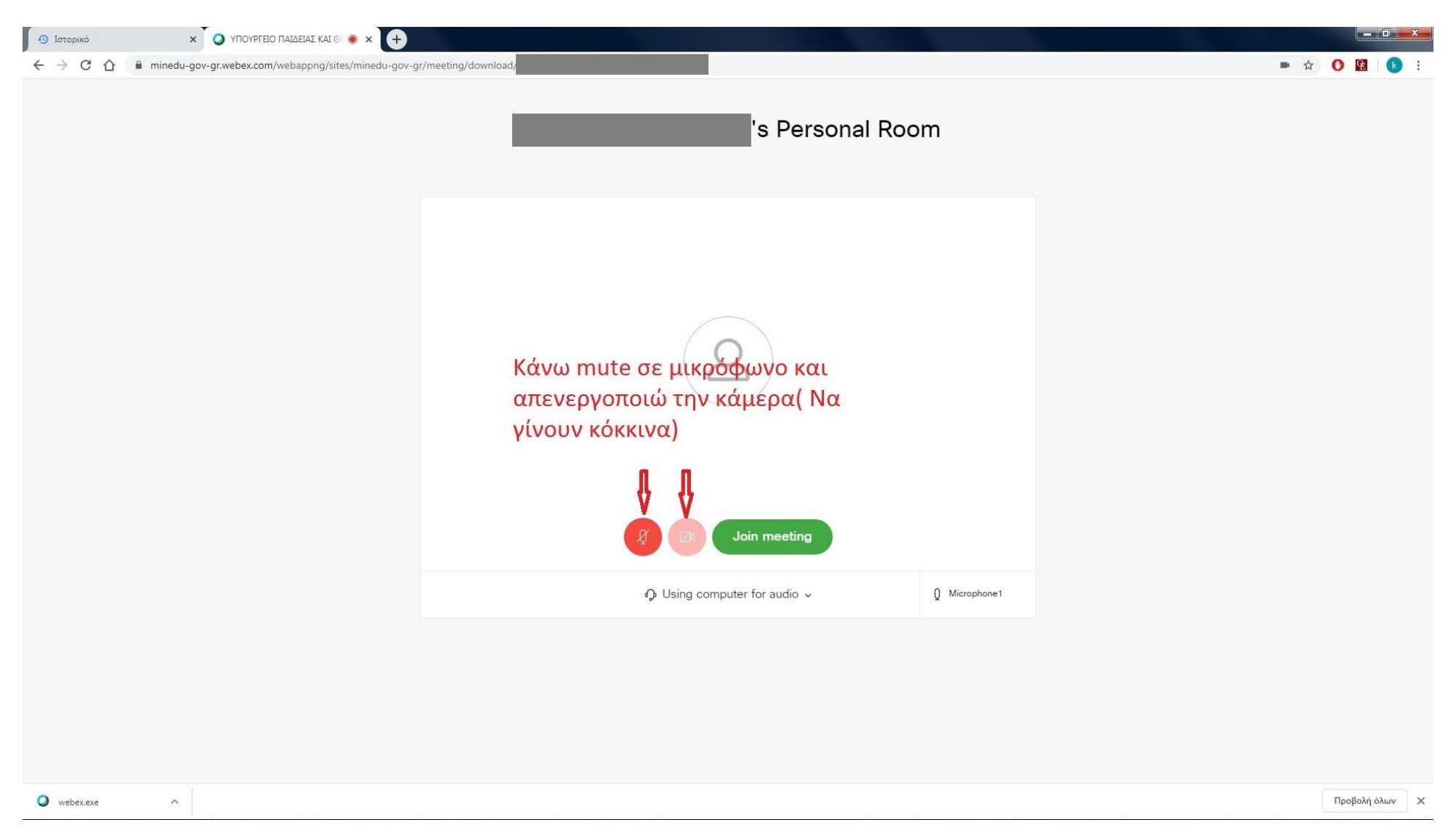

#### 2<sup>ος</sup> τρόπος είναι να κατεβάσετε και να εγκαταστήσετε την πλατφόρμα webex στον υπολογιστή σας (δεν είναι απαραίτητο)

Πατάμε Dowload the app και στην συνέχεια install webex.exe.

Όταν ολοκληρωθεί η εγκατάσταση, θα έχουμε το πρόγραμμα της πλατφόρμας εγκατεστημένο στον υπολογιστή και όταν ο εκπαιδευτικός σας στέλνει τον σύνδεσμο θα πατάμε στην αρχική οθόνη που θα εμφανίζετε θα πατάμε Άνοιγμα με την εφαρμογή cisco webex meetings. Τα βήματα που θα ακολουθήσουμε στην συνέχεια είναι ίδια με τα παραπάνω

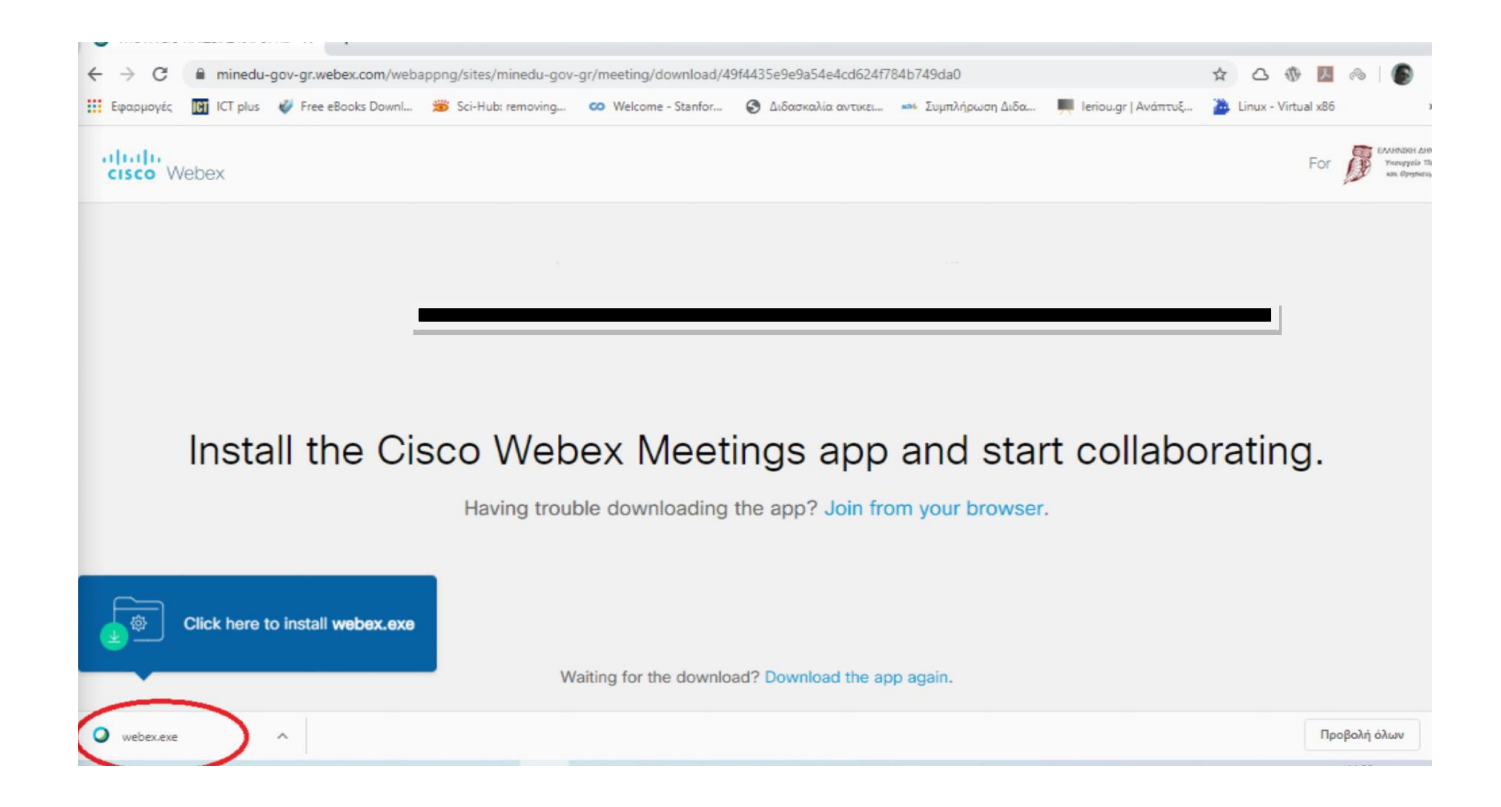